## Perdue Vendor Portal Instructions

1. Click on the Menu symbol to the right of the Perdue logo

| SO Portal Page × 🖗 Rhooster                            | × +                                        |                            | ~ -                  | - 0      |
|--------------------------------------------------------|--------------------------------------------|----------------------------|----------------------|----------|
| → C                                                    | asks                                       |                            | 년 ★                  | B Paused |
| ps 🔥 Suggested Sites 🚦 Customize Links 💁 Outlook.com - | - wnpj 📙 Imported From IE 📮 VMware Horizon |                            | , Other bookmarks    | 📰 Readi  |
| PERDUE                                                 |                                            |                            | ubp3561@PerdFarm.com | e        |
| My Inbox                                               |                                            |                            |                      |          |
| Tasks Messages                                         |                                            |                            |                      |          |
| All Actionable Read Only Current View -                |                                            | Click on the "Menu" symbol | Q Action             | ns 👻     |
|                                                        |                                            |                            |                      |          |
| Process Task                                           | Task Status Y                              |                            | Created On           |          |
|                                                        |                                            |                            |                      | Colun    |
|                                                        |                                            |                            |                      |          |
|                                                        |                                            |                            |                      | 7        |
|                                                        |                                            |                            |                      | 1000     |
|                                                        |                                            |                            |                      |          |
|                                                        |                                            |                            |                      |          |
|                                                        |                                            |                            |                      | VIEWS    |
|                                                        |                                            |                            |                      |          |
|                                                        |                                            |                            |                      |          |
|                                                        |                                            |                            |                      |          |
|                                                        |                                            |                            |                      |          |
|                                                        |                                            |                            |                      | _        |

2. Select the Find Documents in menu list on the left-hand side

| Image         x         Image         perdfarm.rhooster         x         +           ←         →         C         Image         Image |                             |            | <ul> <li>✓ - Ø ×</li> <li> <sup>®</sup> ☆ (8) Paused)         :         :         :</li></ul> |
|----------------------------------------------------------------------------------------------------|-----------------------------|------------|-----------------------------------------------------------------------------------------------|
| III Apps b Suggested Sites III Customize Links D Outlook.com - wnpj                                                                                                    | ed From IE 📮 VMware Horizon |            | Ubn2561@DerdEarm.com                                                                          |
| Home     Intox     Find Documents                                                                                                    |                             |            | Q Actions +                                                                                   |
|                                                                                                    | Click "Find Documents"      | Started On | Created On E Columns Prillers                                                                 |
|                                                                                                    |                             |            | '∉ Yines                                                                                      |

3. Select the cabinet in which you want to search documents (for example, the AP cabinet to find vendor invoices)

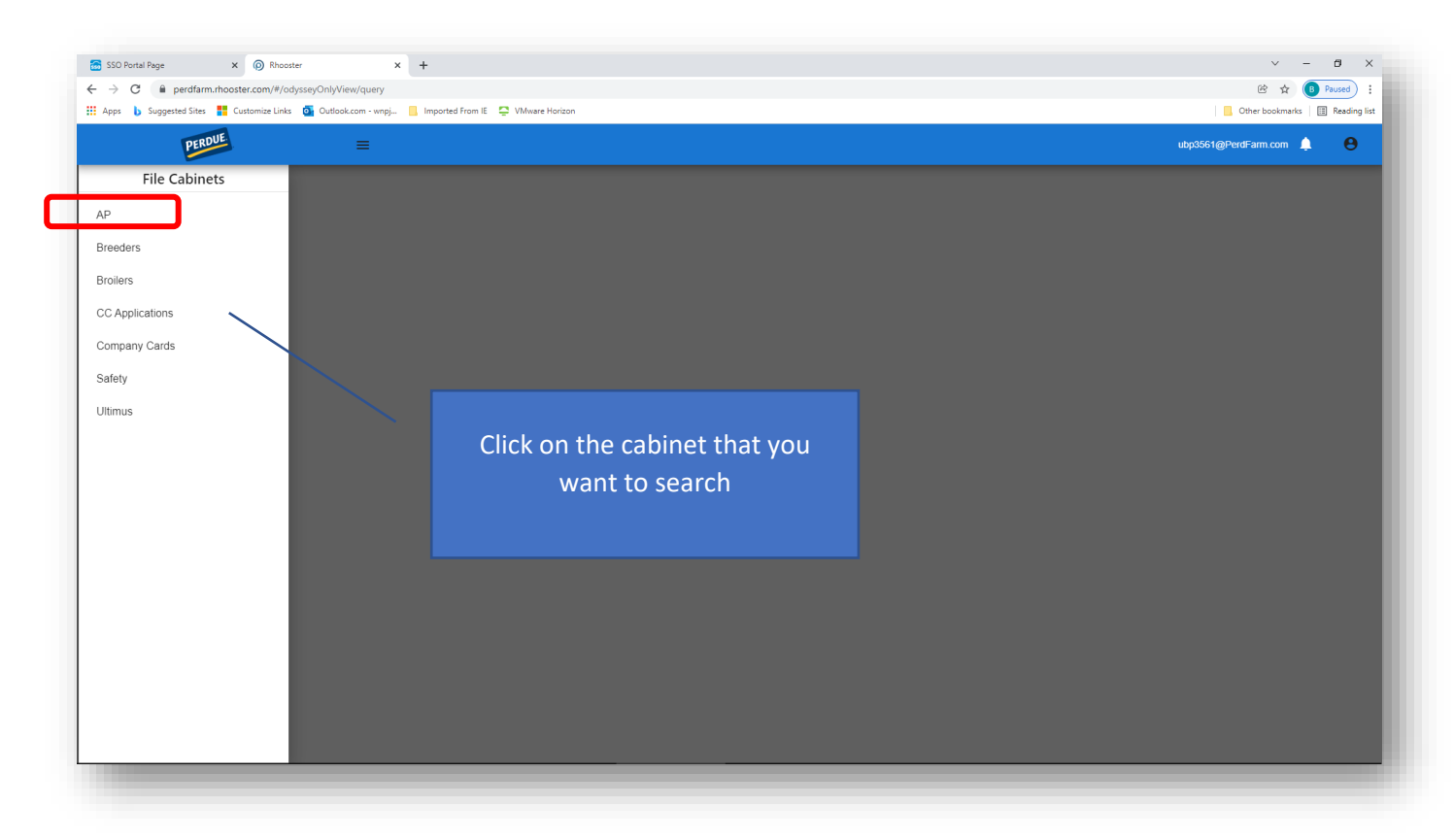

4. Click on the <u>Search</u> button with the magnifying glass symbol

| 🗟 SSO Portal Page 🗙 🔞 Rhooster 🗙                                  | +                                 |              |            |             |             | ~ - Ø ×                          |
|-------------------------------------------------------------------|-----------------------------------|--------------|------------|-------------|-------------|----------------------------------|
| ← → C 🔒 perdfarm.rhooster.com/#/odysseyOnlyView/query             |                                   |              |            |             |             | 🖻 🕁 📵 Paused 🗄                   |
| 👯 Apps 🐌 Suggested Sites 🚦 Customize Links 🧕 Outlook.com - wnpj 📃 | Imported From IE 📮 VMware Horizon |              |            |             |             | Other bookmarks 🛛 🔠 Reading list |
|                                                                   |                                   |              |            |             | ubp3561     | @PerdFarm.com 🌲 😝                |
| ID File Name                                                      | Company Code Fiscal Year          | Voucher Num  | Vendor Num | Vendor Name | Invoice Num | Invoice Date                     |
|                                                                   | Click on the                      | e "Search" b | outton     |             |             |                                  |

5. Enter the criteria for your search in the pop-up window. When finished, click on the "SEARCH" button in the lower right-hand corner of the pop-up window.

| SSO Portal Page     ×       ←     →     C | Rhooster  r.com/#/odysseyOnlyView/query tomize Links     Of Outlook.com - wnpj- | × +          | e Horizon   |                            |        |            |             |                            | ∨ –<br>@ ☆ ® F<br>Other bookmarks III | Paused :<br>Reading list |
|-------------------------------------------|---------------------------------------------------------------------------------|--------------|-------------|----------------------------|--------|------------|-------------|----------------------------|---------------------------------------|--------------------------|
| PERDUE                                    | ≡                                                                               |              |             |                            |        |            |             | ubp3561@P                  | erdFarm.com 🌲                         | Θ                        |
| E CABINETS AP SEA                         | RCH Q                                                                           |              |             | Search                     | ×      |            |             |                            |                                       |                          |
| ID                                        | File Name                                                                       | Company Code | Fiscal Year | Company Code               | _      | Vendor Num | Vendor Name | Invoice Num                | Invoice Date                          |                          |
|                                           |                                                                                 |              |             | Fiscal Year                |        |            |             |                            |                                       |                          |
|                                           |                                                                                 |              |             | Voucher Num                |        | /          |             |                            |                                       |                          |
|                                           |                                                                                 |              |             | Vendor Num                 | _      |            | Enter yo    | our search<br>en click "Se | criteria,<br>earch"                   | and                      |
|                                           |                                                                                 |              |             | Vendor Name                |        |            |             |                            |                                       |                          |
|                                           |                                                                                 |              |             | Invoice Num                |        |            |             |                            |                                       |                          |
|                                           |                                                                                 |              |             | Invoice Date               |        |            |             |                            |                                       |                          |
|                                           |                                                                                 |              |             | Select an option<br>Single | ~      |            |             |                            |                                       |                          |
|                                           |                                                                                 |              |             |                            |        |            |             |                            |                                       |                          |
|                                           |                                                                                 |              |             | Voucher Date               |        |            |             |                            |                                       |                          |
|                                           |                                                                                 |              |             | Select an option           | -      |            |             |                            |                                       |                          |
|                                           |                                                                                 |              |             | CLOSE CLEAF                | SEARCH |            |             | 0 to 0 of 0                | IC C Page 0 of 0                      | > >1                     |
| -                                         |                                                                                 |              |             |                            |        |            |             |                            |                                       |                          |